## **ALLEGATO 2BIS**

## ISTRUZIONI SCELTA LIBRI DI TESTO DOCENTI COORDINATORI SCUOLA PRIMARIA

- 1. Entrare nel proprio account Nuvola, quindi nel plesso in cui si intende lavorare. Cliccare sull'anno 2022-2023
- 2. Cliccare "in classe" e il nome della classe in cui si è coordinatore

| ← → C 🔒 nuvola.madisoftit/area_docente/scelta_modalita | 🖻 🖈 🖬 📵 🗄                                                    |
|--------------------------------------------------------|--------------------------------------------------------------|
|                                                        | Registro elettronico 2022/2023 EE CIVITELLA (GREE81702T) 🛔 💩 |
| ATTENZIONE: sei nell'anno scolastico 2022/2023         |                                                              |
| ELENA MONI - Scegli modalità operativa                 |                                                              |
| In classe                                              |                                                              |
| Sostituzione                                           |                                                              |
| · Fuori classe                                         |                                                              |

3. Dal menù laterale di sinistra scegliere "Libri", nella schermata successiva cliccare il tasto blu a sinistra

| Cerca        | Q           | ATTENZIONE: sei nell'anno scolastico 2022/2023 | 3 |
|--------------|-------------|------------------------------------------------|---|
| t            | 17          | Adozioni libri                                 |   |
| 2CIVI 27 ORE | SETTIMANALI | Scegli una delle seguenti specializzazioni:    |   |

4. Nella schermate compariranne libri di testo in uso/adottati nell'anno corrente. Se si desidera cambiarli premere il tasto giallo a sinistra del titolo del libro e quindi il tasto "elimina"

| 📥 = * I                  |    |                                                      |                                                |                 |
|--------------------------|----|------------------------------------------------------|------------------------------------------------|-----------------|
| Cerca                    | Q  |                                                      | ATTENZIONE: sei nell'anno scolastico 2022/2023 |                 |
| t                        | t3 | Adozione libro                                       |                                                |                 |
| 2CIVI 27 ORE SETTIMANALI |    | Elimina 1 Tipo di libro 2 Adozione É un libro AIE7 ✓ |                                                | Salva e procedi |

- 5. Se invece si decide di confermarli, dalla medesima schermata, premere il tasto "salva e procedi"
- 6. Alla schermata successiva controllare:
  - il codice ISBN (se questo non fosse giusto cliccare sulla lente di ingrandimento posta sotto il titolo del libro che consente di collegarsi al sito AIE e controllare/cambiare il codice);
  - controllare che i segni di spunta siano corretti e nel caso modificarli (esempio: da acquistare-nuova adozione- ecc)

| ▲ = ★        |            |                                                |                 |                                    |                                 |
|--------------|------------|------------------------------------------------|-----------------|------------------------------------|---------------------------------|
| Cerca        | ۹          |                                                | 3               |                                    |                                 |
|              |            | Adozione libro                                 |                 |                                    |                                 |
| 2011/27 0112 | SETTIMANAL | 😫 Elimina                                      |                 |                                    |                                 |
|              |            | 1 Tipo di libro 2 Adozione                     |                 |                                    |                                 |
|              |            | Libro AIE                                      | Dettagli libro: |                                    | Salva                           |
|              |            | RAINBOW BRIDGE 2 - CB&WB + EBK HUB - AA VV x * | ISBN            | 9780194112857                      |                                 |
|              |            | Q Numero minimo di caratteri: 4                | Titolo          | RAINBOW BRIDGE 2 - CB&WB + EBK HUB |                                 |
|              |            |                                                | Autori          | AA VV                              |                                 |
|              |            |                                                | Editore         | OXFORD UNIVERSITY PRESS            |                                 |
|              |            |                                                | Volume          | 2                                  |                                 |
|              |            |                                                | Prezzo €        | 5.55                               |                                 |
|              |            |                                                | Materia         | LINGUA INGLESE 1-2-3               |                                 |
|              |            |                                                | Tipo AIE        | В                                  |                                 |
|              |            | Da acquistare?                                 | Nuova adozione? |                                    | Anno di prima adozione          |
|              |            |                                                |                 |                                    | 2018                            |
|              |            | Consigliato?                                   | Contenuto       |                                    | Fornito dalla scuola?           |
|              |            |                                                |                 | ~                                  |                                 |
|              |            | Ordinamento                                    | Per religione?  |                                    | Per alternativa alla religione? |

7. Ripetere le procedure indicate per tutti i libri adottati/confermati.

8. Nel caso di nuove adozioni, dopo aver eliminato il libro in uso corrente , cliccare su "crea nuovo"

| Cerca           | ٩           | Cesarian Cesarian |                         |                       |               |               |                                                       |                               |          |                                                                  |        |      |                   |                            |                           |              |            |                             |                   |                                          |             |           |
|-----------------|-------------|-------------------|-------------------------|-----------------------|---------------|---------------|-------------------------------------------------------|-------------------------------|----------|------------------------------------------------------------------|--------|------|-------------------|----------------------------|---------------------------|--------------|------------|-----------------------------|-------------------|------------------------------------------|-------------|-----------|
| t               | t3          |                   |                         |                       |               |               |                                                       |                               |          |                                                                  |        |      |                   |                            |                           |              |            |                             |                   |                                          |             |           |
| 2CIVI 27 ORE SE | TTIMANALI   |                   |                         |                       |               |               |                                                       |                               |          |                                                                  |        |      | Azione            | di massa<br>qui l'azione r | per trovarla              | velocemente  |            |                             | ×                 |                                          | Procedi     |           |
|                 | 3 risultati |                   |                         |                       |               |               |                                                       |                               |          |                                                                  |        |      |                   | ,,                         |                           |              |            |                             |                   |                                          |             |           |
|                 |             |                   | Azioni                  | Stato<br>approvazione | Libro<br>AIE? | ISBN          | Titolo                                                | Editore                       | Volume   | Autori                                                           | Prezzo | Tipo | Da<br>acquistare? | Nuova<br>adozione?         | Anno<br>prima<br>adozione | Consigliato? | Contenuto  | Fornito<br>dalla<br>scuola? | Per<br>religione? | Per<br>alternativa<br>alla<br>religione? | Ordinamento | Relazione |
|                 |             |                   | Togli filtri<br>Ricerca | Contiene 🗸            | ~             | Contiene 🗸    | Contiene 🗸                                            | Contiene 🗸                    | Contix 🕶 | Contiene 👻                                                       | Cont 🗸 | G ¥  | ~                 | ~                          | Uguale 🗸                  | ~            | Contiene 🗸 | ~                           | ~                 | ~                                        | Uguale 🗸    | Contien 🗸 |
|                 |             |                   | 2                       | DA<br>APPROVARE       | 0             | 9780194112857 | RAINBOW<br>BRIDGE 2 -<br>CB&WB +<br>EBK HUB           | OXFORD<br>UNIVERSITY<br>PRESS | 2        | AA VV                                                            | 5.55   | в    | 0                 | 0                          | 2018                      | 0            |            | 0                           | 0                 | 0                                        | 1           |           |
|                 |             |                   | Z                       | DA<br>APPROVARE       | 0             | 9788851909987 | BELLEZZA<br>CI UNISCE<br>(LA) -<br>VOLUME<br>17 CICLO | PIEMME<br>SCUOLA              | 0        | FACCHINETTI<br>ELENA,<br>SECCHI<br>PAOLA,<br>GHIROTTO<br>SUSANNA | 7.55   | В    | 0                 | 0                          | 2021                      | 0            |            | 0                           | 0                 | 0                                        | 1           |           |
|                 |             |                   | 2                       | DA<br>APPROVARE       | 0             | 9788809982123 | UNO<br>COME NOI<br>2                                  | GIUNTI<br>SCUOLA              | 2        | AAVV                                                             | 17.21  | в    | 0                 | 8                          | 2021                      | 0            |            | 0                           | 0                 | 0                                        | 1           |           |
|                 |             |                   | Azioni                  | Stato<br>approvazione | Libro<br>AIE? | ISBN          | Titolo                                                | Editore                       | Volume   | Autori                                                           | Prezzo | Тіро | Da<br>acquistare? | Nuova<br>adozione?         | Anno<br>prima<br>adozione | Consigliato? | Contenuto  | Fornito<br>dalla<br>scuola? | Per<br>religione? | Per<br>alternativa<br>alla<br>religione? | Ordinamento | Relazione |

 Compilare le schede relative al tipo di libro e adozioni, salvando tra l'una e l'altra e alla fine della scelta. Attenzione a mettere le spunte su AIE, da acquistare, ... Inserire il codice ISBN corretto (lente di ingrandimento scheda adozioni)

| Cerca       | Q             | ATTENZIONE: sei nell'anno scolastico 2022/20 | 23              |
|-------------|---------------|----------------------------------------------|-----------------|
| t           | 17            | Adozione libro per 2CIVI 27 ORE SETTIMANALI  |                 |
| 2CIVI 27 OR | E SETTIMANALI |                                              |                 |
|             |               | 1 Tipo di libro 2 Adozione                   |                 |
|             |               | È un Ibro AIE?                               | Salva e procedi |

10.

Approvare i libri di testo scelti per l'anno 2022-2023 entro e non oltre la data indicata nella circolare, nel seguente modo:

- Inserire la spunta accanto al titolo dei libri da approvare;
- Dal menù a tendina in alto a destra "azione di massa", scegliere "cambia stato a: APPROVATO";
- Cliccare su "procedi"